## Zoom Webinars | Basic Attendee Controls

This is a short guide to attending a Webinar.

| r                                       |                                                                                                    |                                                                                             |  |  |
|-----------------------------------------|----------------------------------------------------------------------------------------------------|---------------------------------------------------------------------------------------------|--|--|
| Joining the Webinar / Attendee Controls |                                                                                                    |                                                                                             |  |  |
| -                                       | Before you join the webinar, you<br>might see a screen like the one on<br>the right, stating that the host has<br>not started the webinar yet.<br>As soon as the Host decides to<br>broadcast the webinar, you will<br>automatically join                                  | Please wait for the host to start this webinar.  Start: 1:00 PM My Webinar  Test My Speaker |  |  |
| -                                       | Once you enter the webinar, you<br>will see the following controls:<br><ul> <li>Audio Settings (as an<br/>attendee, you will be<br/>muted unless the host<br/>allows you to talk. No<br/>video is available)</li> <li>Chat</li> <li>Raise Hand</li> <li>Q&amp;A</li> </ul> | Audio Settings ^ P & P Leave Meeting<br>Chat Raise Hand Q&A                                 |  |  |
| -                                       | For audio settings, if you ask a<br>question and would like to talk<br>about it the host can unmute you.<br>In this case, you will see the<br>message to the right, giving you<br>the option to unmute yourself                                                            | The host would like you to unmute your<br>microphone<br>Stay muted Unmute myself            |  |  |
| -                                       | The chat feature allows you to talk<br>to everyone in the webinar (or just<br>the Host/Panelists)                                                                                                    | ✓ Chat<br>To: Everyone ▼ More ▼<br>Type message here                                        |  |  |
| -                                       | Raising your hand in a webinar<br>draws the attention of the host /<br>moderator. Any host or panelist<br>will be able to see that you have<br>raised your hand and wish to<br>speak<br>To lower your hand, use the same<br>control button                                 | Audio Settings ^<br>Chat Raise Mand Q&A                                                     |  |  |

| - The Q&A feature allows an                                                                                                    |  | Q&A Q&A 18:03                                               |  |  |  |
|----------------------------------------------------------------------------------------------------|--|-------------------------------------------------------------|--|--|--|
| attendee to ask a question that                                                                                                    |  | What happens when I raise my hand?                          |  |  |  |
| will either:                                                                                                    |  | Molly Parker answered: 18:04<br>I can take you off of mute. |  |  |  |
| <ul> <li>Be answered by a panelist</li> </ul>                                                                                                    |  |                                                             |  |  |  |
| typing in the answer                                                                                                    |  |                                                             |  |  |  |
| <ul> <li>Be answered 'Live', i.e. by</li> </ul>                                                                                                    |  |                                                             |  |  |  |
| a panelist talking about                                                                                                    |  |                                                             |  |  |  |
| the question during the                                                                                                    |  |                                                             |  |  |  |
| webinar.                                                                                                    |  |                                                             |  |  |  |
| - Answered questions move into the                                                                                                    |  | Please input your question                                  |  |  |  |
| 'Answered' section of the Q&A                                                                                                    |  |                                                             |  |  |  |
| screen                                                                                                    |  | Send Anonymously Send                                       |  |  |  |
| For further instructions, see <a href="https://support.zoom.us/hc/en-us/articles/115004954946-Joining-a-Webinar-Attendee-">https://support.zoom.us/hc/en-us/articles/115004954946-Joining-a-Webinar-Attendee-</a> |  |                                                             |  |  |  |